Telephone: 01480 395256 www.i4automation.co.uk sales@i4automation.co.uk

## **Calibrate HMI Touch Screen**

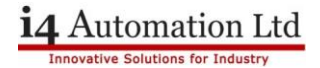

# Calibrate HMI Touch Screen

If Your calibration is off centre so much that pressing UniApps isn't an option please follow "<u>Linking PLC with Virtual HMI</u>" Application Notes to connect Via Virtual HMI to get to the calibration.

1) Press Finger down on the top right of your screen for 3 seconds.

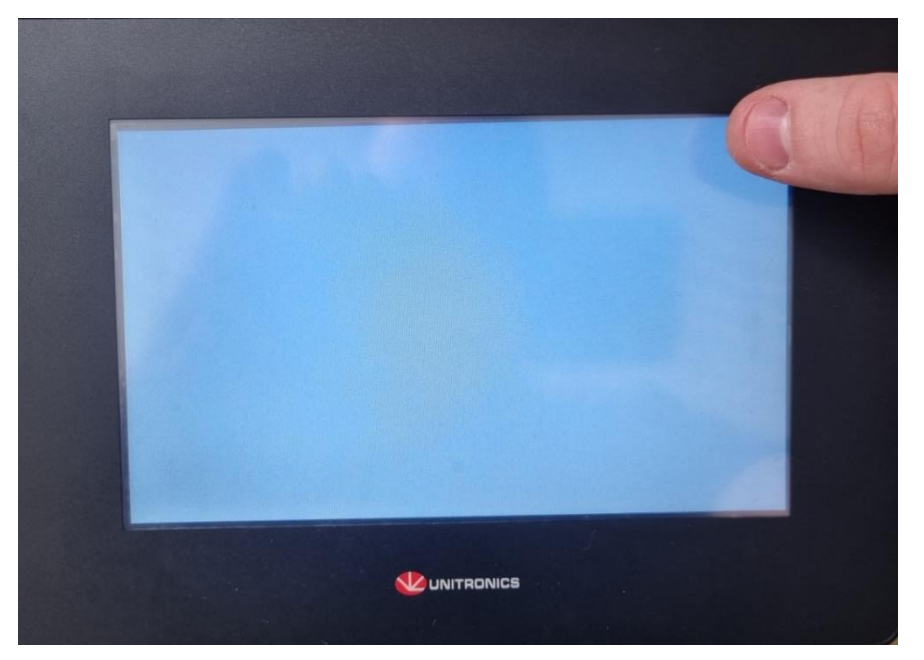

2) Press UniApps icon.

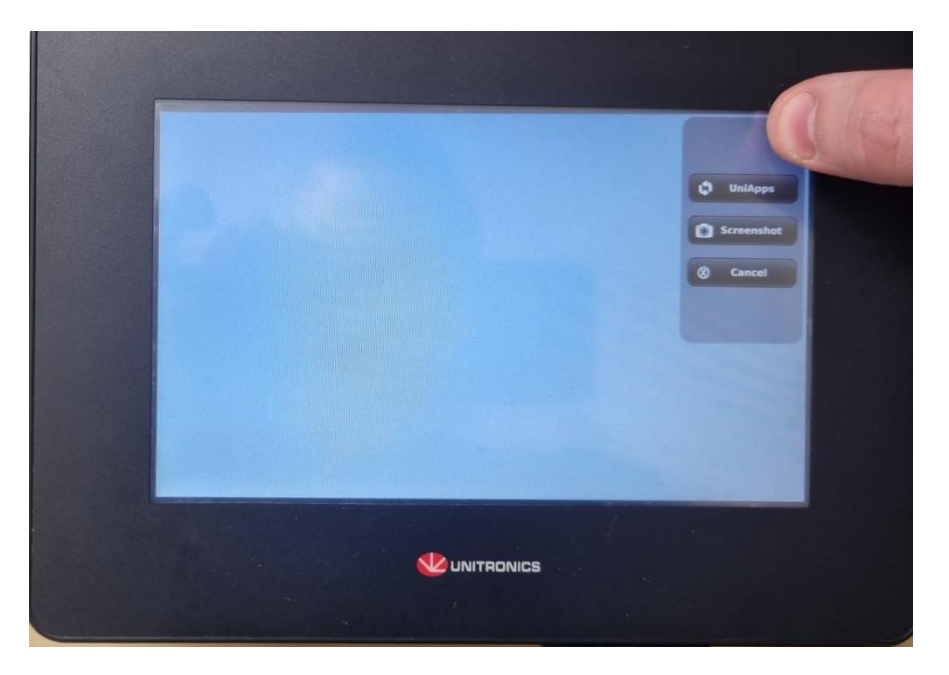

Nicholas Rocks August 2023 Telephone: 01480 395256 www.i4automation.co.uk sales@i4automation.co.uk

## **Calibrate HMI Touch Screen**

#### 3) Press Right button.

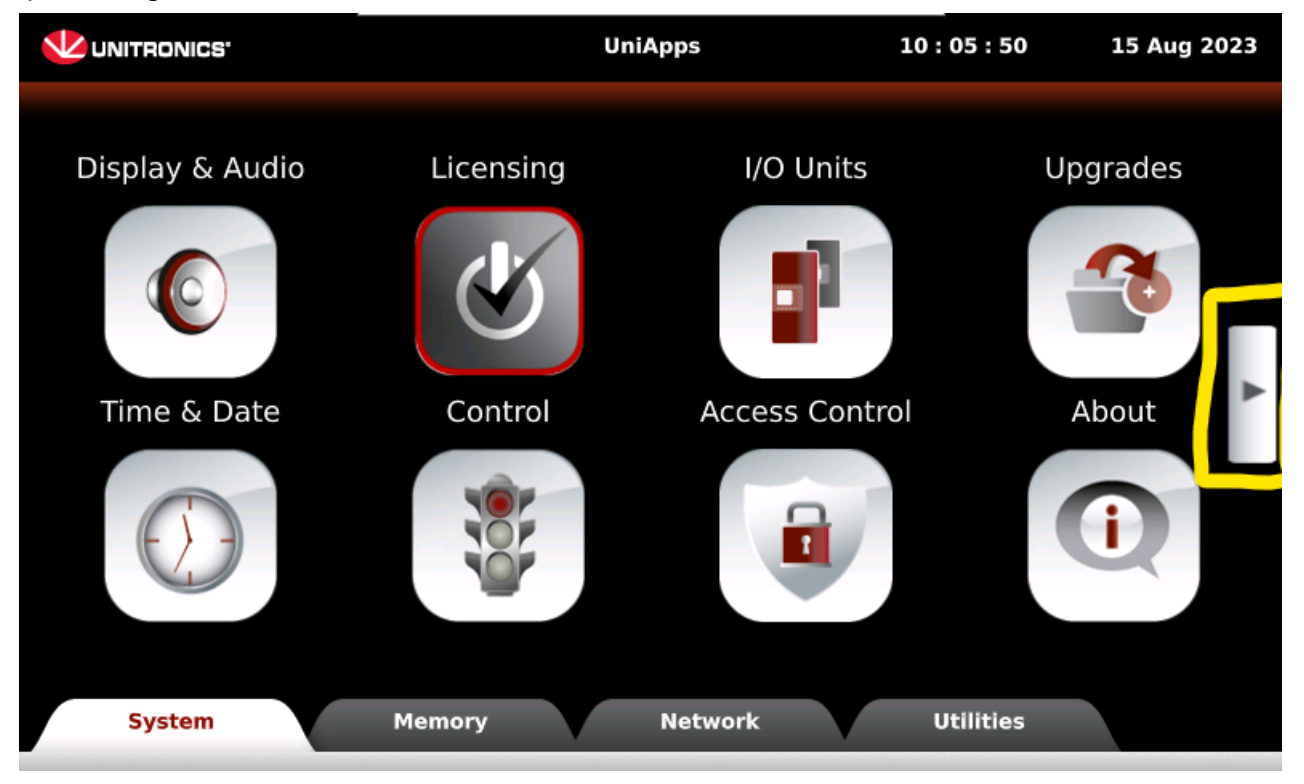

#### 4) Press Touch Screen.

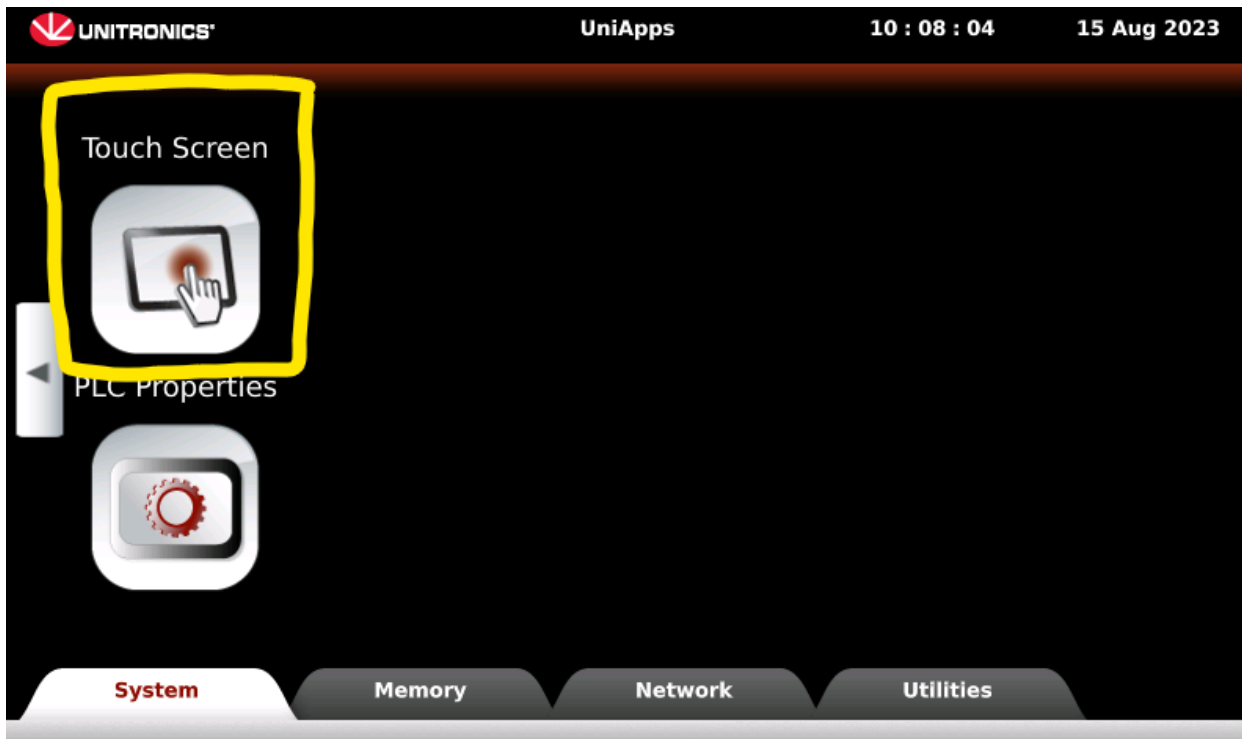

Nicholas Rocks August 2023

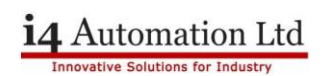

Telephone: 01480 395256 www.i4automation.co.uk sales@i4automation.co.uk

# **Calibrate HMI Touch Screen**

5) Press "Start Calibration" – after pressing this please follow and press the commands on screen as accurately as you can

| <b>UNITRONICS</b> | Touch Screen                     | 10:08:59  | 15 Aug 2023 |
|-------------------|----------------------------------|-----------|-------------|
|                   | Calibration<br>Start Calibration |           |             |
| ĺ                 | Tests Start Line Test            |           |             |
|                   | Start Point Test                 |           |             |
|                   |                                  |           |             |
| System 💿          | Memory Network                   | Utilities |             |